#### Privileged Remote Access Ping Identity PingOne Integration

2

#### **Table of Contents**

| Configure SAML 2.0 for Privileged Remote Access using Ping Identity PingOne | 3  |
|-----------------------------------------------------------------------------|----|
| Configure PingOne for Privileged Remote Access                              | 4  |
| Configure Privileged Remote Access for PingOne                              | 11 |

SALES: www.beyondtrust.com/contact SUPPORT: www.beyondtrust.com/support DOCUMENTATION: www.beyondtrust.com/docs

3

## Configure SAML 2.0 for Privileged Remote Access using Ping Identity PingOne

Ping Identity offers a PingOne SSO solution that integrates with BeyondTrust Privileged Remote Access. This guide shows how to configure PingOne and Privileged Remote Access integrations.

SALES: www.beyondtrust.com/contact SUPPORT: www.beyondtrust.com/support DOCUMENTATION: www.beyondtrust.com/docs

4

#### **Configure PingOne for Privileged Remote Access**

Configuring the PingOne integration with BeyondTrust Privileged Remote Access requires steps in both applications. Start in PingOne, and follow these steps:

- 1. Log in to PingOne.
- 2. Navigate to the Application Catalog.
- 3. Search for BeyondTrust. The search results show the various BeyondTrust applications and their configuration status.

| Environments<br>Administrators ~<br>Production |                                                                      | Application Catalog<br>Browse for the application you want to add, or search for it by name. Configure it to have your users           | Share Feedback |
|------------------------------------------------|----------------------------------------------------------------------|----------------------------------------------------------------------------------------------------|----------------|
| ⊕<br>■<br>•                                    | < Connections<br>APPLICATIONS<br>Applications<br>Application Catalog | access it with single sign-on through PingOne. Don't see the application you're looking for? Fill out<br>our Application Request Form. |                |
| ()<br>1                                        | Application Portal                                                   | BeyondTrust - Password Safe Cloud Configured                                                                                           | ~              |
| S                                              | External IDPs                                                        | BeyondTrust - Privileged Remote Access                                                                                                 | +              |
|                                                | PingFederate                                                         | BeyondTrust - Remote Support Configured                                                                                                | ~              |
|                                                | Webhooks                                                             | BeyondTrust - Remote Support Public Portals Configured                                                                                 | ~              |
|                                                | Gateways                                                             |                                                                                                    |                |
|                                                | Certificates & KeyPairs                                              |                                                                                                    |                |
|                                                | Kestuk es                                                            |                                                                                                    |                |
|                                                |                                                                      |                                                                                                    |                |

- 4. Click the + icon at the end of the row for BeyondTrust Privileged Remote Access.
- 5. Enter your instance name.

5

| Environments Administrators Production |                                                      | Application Catalog<br>Browse for the application you want to add, or search for it by name. Configure it to t          | BeyondTrust - Privileged Remote Access                                                                                                    |  |  |  |  |
|----------------------------------------|------------------------------------------------------|----------------------------------------------------------------------------------------------------|----------------------------------------------------------------------------------------------------|--|--|--|--|
| ⊕                                      | < Connections                                        | access it with single sign-on through PingOne. Don't see the application you're lookir<br>our Application Request Form. | Control Insider and Vendor Privileged Access Privileged remote access is about ensuring employees, third-party vendors, and<br>other insiders don't have free access to systems while accessing the network remotely. You're able to define who has<br>permissions, when they have it, and the appropriate level of access each role needs to complete their work. This ensures<br>privileges aren't left unchecked, and prevents users from becoming entry points for attacks. |  |  |  |  |
|                                        | Applications                                         | Q beyondtrust X                                                                                                    |                                                                                                    |  |  |  |  |
| *                                      | Application Catalog                                  | All Configured                                                                                                    | (1) (2) (3)<br>Quick Setup                                                                                                    |  |  |  |  |
| ι,                                     | Application Portal                                   |                                                                                                    | Name *                                                                                                    |  |  |  |  |
| 3                                      | IDENTITY PROVIDERS                                   | BeyondTrust - Password Safe Cloud Configured                                                                            | BeyondTrust - Privileged Remote Access                                                                                                    |  |  |  |  |
| S                                      | External IDPs BeyondTrust - Privileged Remote Access |                                                                                                    | Instance Name (EX:<br>https://INSTANCE_NA<br>ME.ps.bevondtrustop                                                                                                    |  |  |  |  |
|                                        | PING PRODUCTS                                        |                                                                                                    | ud.com)                                                                                                    |  |  |  |  |
|                                        | PingFederate                                         | BeyondTrust - Remote Support Configured                                                                                 | Instance Name 10                                                                                                    |  |  |  |  |
|                                        | PingIntelligence<br>Webhooks                         | BeyondTrust - Remote Support Public Portals Configured                                                                  | eval718426                                                                                                    |  |  |  |  |
|                                        | Gateways                                             |                                                                                                    |                                                                                                    |  |  |  |  |
|                                        | Certificates & KeyPairs                              |                                                                                                    |                                                                                                    |  |  |  |  |
|                                        | Resources                                            |                                                                                                    |                                                                                                    |  |  |  |  |
|                                        |                                                      |                                                                                                    |                                                                                                    |  |  |  |  |
|                                        |                                                      |                                                                                                    |                                                                                                    |  |  |  |  |
|                                        |                                                      |                                                                                                    |                                                                                                    |  |  |  |  |
|                                        |                                                      |                                                                                                    |                                                                                                    |  |  |  |  |
|                                        |                                                      |                                                                                                    | Cancel Next                                                                                                    |  |  |  |  |

6. Click Next.

SALES: www.beyondtrust.com/contact SUPPORT: www.beyondtrust.com/support DOCUMENTATION: www.beyondtrust.com/docs

6

| Environments<br>Administrators ~<br>Production |                         | Application Catalog<br>Browse for the application you want to add, or search for it by name. Configure it to h          | BeyondTrust - Privileged Remote Access                                                                                                    |                 |         |              |  |
|------------------------------------------------|-------------------------|----------------------------------------------------------------------------------------------------|----------------------------------------------------------------------------------------------------|-----------------|---------|--------------|--|
| ⊕                                              |                         | access it with single sign-on through PingOne. Don't see the application you're lookir<br>our Application Request Form. | Ari<br>Control Insider and Vendor Privileged Access Privileged remote access is about ensuring employees, third-party vendors, and<br>other insiders don't have free access to systems while accessing the network remotely. You're able to define who has<br>permissions, when they have it, and the appropriate level of access each role needs to complete their work. This ensures<br>privileges aren't left unchecked, and prevents users from becoming entry points for attacks. |                 |         |              |  |
|                                                |                         | Q beyondtrust X                                                                                                    |                                                                                                    |                 |         |              |  |
| a,                                             | Application Catalog     | All Configured                                                                                                    | Map Attributes                                                                                                    | 2               |         | + Add        |  |
| 0 N                                            | Application Portal      | BeyondTrust - Password Safe Cloud Configured                                                                            | BeyondTrust - Privileged Remote Access PingOne                                                                                                    |                 |         | 1            |  |
| S                                              | IDENTITY PROVIDERS      | BeyondTrust - Privileged Remote Access                                                                                  | Groups                                                                                                    | -               |         | °o II        |  |
|                                                | PING PRODUCTS           |                                                                                                    | SAML_SUBJECT                                                                                                    | User ID -       | Advance | d Expression |  |
|                                                | PingFederate            | BeyondTrust - Remote Support Configured                                                                                 | FirstName                                                                                                    | Given Name 🗸    |         | °o 🖩         |  |
|                                                | PingIntelligence        |                                                                                                    | Username                                                                                                    | Username 👻      |         | °o 🗐         |  |
|                                                | Webhooks                | BeyondTrust - Remote Support Public Portals Configured                                                                  | Email                                                                                                    | Email Address - |         | °o 🗐         |  |
|                                                | Gateways                |                                                                                                    | LastName                                                                                                    | Family Name     |         | °¢ 🗑         |  |
|                                                | Certificates & KeyPairs |                                                                                                    |                                                                                                    |                 |         |              |  |
|                                                | Resources               |                                                                                                    |                                                                                                    |                 |         |              |  |
|                                                |                         |                                                                                                    |                                                                                                    |                 | Cancel  | Next         |  |

- 7. On the Map Attributes page, complete the configuration for the Groups attribute. Privileged Remote Access requires one or more string values with multiple values separated by a configurable delimiter. It is possible to map a PingOne User Attribute or another method, but that is beyond the scope of this guide. We must configure an advanced expression for the groups attribute. Assign a static value, surrounded by double quotes, that corresponds to an existing group in Privileged Remote Access. In this example, *team a* is used.
- 8. The Map Attributes page should look like the image below.

SALES: www.beyondtrust.com/contact SUPPORT: www.beyondtrust.com/support DOCUMENTATION: www.beyondtrust.com/docs

7

| Environ<br>Admini<br>Product | ments<br>strators ~<br>ion | Application Catalog<br>Browse for the application you want to add, or search for it by name. Configure it to t          | BeyondTrust - Privileged                                                                                                    | d Remote Access         |          |      | ×     |
|------------------------------|----------------------------|----------------------------------------------------------------------------------------------------|----------------------------------------------------------------------------------------------------|-------------------------|----------|------|-------|
| ⊕                            |                            | access it with single sign-on through PingOne. Don't see the application you're lookir<br>our Application Request Form. | Iookir<br>other insiders don't have free access to systems while accessing the network remotely. You're able to<br>permissions, when they have its access to systems while accessing the network remotely. You're able to<br>permissions, when they have it, and the appropriate level of access each not need to complete their you<br>permissions. |                         |          |      | nd    |
| ::                           | Applications               | Build and Test Expression - Groups     Expression     "team_a"                                                          |                                                                                                    | View Documentation      |          |      |       |
| *                            | Application Catalog        |                                                                                                    |                                                                                                    | •                       |          | (+A  | udd ) |
| 9 (H                         | Application Portal         |                                                                                                    |                                                                                                    |                         | Required | 1    |       |
|                              |                            | Test Data ?                                                                                                    | Result                                                                                                    | Verification Successful | •        | °¢ I | Î     |
| S                            |                            | No data references in expression                                                                                        | team_a                                                                                                    |                         | -        | °¢ i | 1     |
|                              | PingFederate               |                                                                                                    |                                                                                                    |                         | •        | °¢ I | Î     |
|                              | PingIntelligence           | 16                                                                                                    |                                                                                                    |                         | •        | °¢ i | Î     |
|                              | Webhooks                   |                                                                                                    |                                                                                                    |                         | •        | °¢ i | Î     |
|                              | Gateways                   | Test Evonassion                                                                                                    |                                                                                                    |                         | •        | °¢ I |       |
|                              | Certificates & KeyPairs    |                                                                                                    |                                                                                                    |                         |          |      |       |
|                              | Resources                  | Save Cancel                                                                                                    |                                                                                                    |                         |          |      |       |
|                              |                            |                                                                                                    |                                                                                                    |                         |          |      |       |
|                              |                            |                                                                                                    |                                                                                                    |                         |          |      |       |
|                              |                            |                                                                                                    |                                                                                                    |                         | Cancel   | Ne   | ext   |

9. Click Save, then Next.

SALES: www.beyondtrust.com/contact SUPPORT: www.beyondtrust.com/support DOCUMENTATION: www.beyondtrust.com/docs

8

| Enviror<br>Admin<br>Product | iments<br>istrators ~<br>ion | Application Catalog<br>Browse for the application you want to add, or search for it by name. Configure it to F          | BeyondTrust - Privileged Remote Access                                                                                                    |                          |          | ×     |  |
|-----------------------------|------------------------------|----------------------------------------------------------------------------------------------------|----------------------------------------------------------------------------------------------------|--------------------------|----------|-------|--|
| ₿                           | < Connections                | access it with single sign-on through PingOne. Don't see the application you're lookir<br>our Application Request Form. | Control Insider and Vendor Privileged Access Privileged remote access is about ensuring employees, third-party vendors, and other insiders don't have free access to systems while accessing the network remotely. You're able to define who has permissions, when they have it, and the appropriate level of access each role needs to complete their work. This ensures privileges aren't left unchecked, and prevents users from becoming entry points for attacks. |                          |          |       |  |
|                             | Applications                 | Q beyondtrust X                                                                                                    |                                                                                                    |                          |          |       |  |
| );                          | Application Catalog          | All Configured                                                                                                    | Map Attributes                                                                                                    | 2                        |          | + Add |  |
| H                           | Application Portal           |                                                                                                    |                                                                                                    |                          |          |       |  |
| 0                           |                              | BeyondTrust - Password Safe Cloud Configured                                                                            | BeyondTrust - Privileged Remote Access                                                                                                    | PingOne                  | Required |       |  |
| ٢                           | IDENTITY PROVIDERS           |                                                                                                    |                                                                                                    | 1                        | · ·      |       |  |
| $\odot$                     | External IDPs                | BeyondTrust - Privileged Remote Access                                                                                  | Groups                                                                                                    | Expression: \${"team_a"} |          | °¢ 👅  |  |
|                             | PING PRODUCTS                |                                                                                                    | SAML_SUBJECT                                                                                                    | User ID 🗸                |          | °¢ 🗐  |  |
|                             | PingFederate                 | BeyondTrust - Remote Support Configured                                                                                 | FirstName                                                                                                    | Given Name 👻             |          | °⇔ 🖩  |  |
|                             | PingIntelligence             |                                                                                                    | Username                                                                                                    | Username 👻               |          | °o 🗊  |  |
|                             | Webhooks                     |                                                                                                    | Email                                                                                                    | Email Address -          |          | °¢ 🗐  |  |
|                             | Gateways                     |                                                                                                    | LastName                                                                                                    | Family Name 🗸            |          | °o 🗊  |  |
|                             | Certificates & KeyPairs      |                                                                                                    |                                                                                                    |                          |          |       |  |
|                             | <b>D</b>                     |                                                                                                    |                                                                                                    |                          |          |       |  |
|                             | Resources                    |                                                                                                    |                                                                                                    |                          |          |       |  |
|                             |                              |                                                                                                    |                                                                                                    |                          |          |       |  |
|                             |                              |                                                                                                    |                                                                                                    |                          |          |       |  |
|                             |                              |                                                                                                    |                                                                                                    |                          |          |       |  |
|                             |                              |                                                                                                    |                                                                                                    |                          | Cancel   | Next  |  |

10. Access Control Groups in PingOne can be used to limit access to the Application. Leave the page empty for now and click Save.

SALES: www.beyondtrust.com/contact SUPPORT: www.beyondtrust.com/support DOCUMENTATION: www.beyondtrust.com/docs

9

| Environments<br>Administrators ~<br>Production |                         | Application Catalog<br>Browse for the application you want to add, or search for it by name. Configure it to t          | BeyondTrust - Privileged Remote Access                                                                                                    |
|------------------------------------------------|-------------------------|----------------------------------------------------------------------------------------------------|----------------------------------------------------------------------------------------------------|
| ⊕                                              | < Connections           | access it with single sign-on through PingOne. Don't see the application you're lookir<br>our Application Request Form. | Control Insider and Vendor Privileged Access Privileged remote access is about ensuing employees, third-party vendors, and<br>other insiders don't have free access to systems while accessing the network remotely. You're able to define who has<br>permissions, when they have it, and the appropriate level of access each role needs to complete their work. This ensures<br>privileges aren't left unchecked, and prevents users from becoming entry points for attacks. |
|                                                | Applications            | Q beyondtrust X                                                                                                    |                                                                                                    |
| 2                                              | Application Catalog     | All Configured                                                                                                    | Select Groups                                                                                                    |
| Application Portal                             |                         |                                                                                                    |                                                                                                    |
|                                                |                         | BeyondTrust - Password Safe Cloud Configured                                                                            | Overs have access to an applications, by default. Assigning groups to an application restricts access to only those groups.                                                                                                    |
|                                                | IDENTITY PROVIDERS      |                                                                                                    | All Added                                                                                                    |
| S                                              | External IDPs           | BeyondTrust - Privileged Remote Access                                                                                  | Q Search Groups                                                                                                    |
|                                                | PING PRODUCTS           |                                                                                                    |                                                                                                    |
|                                                | PingFederate            | BeyondTrust - Remote Support Configured                                                                                 |                                                                                                    |
|                                                | PingIntelligence        | BeyondTrust - Remote Support Public Portals Configured                                                                  |                                                                                                    |
|                                                | Webhooks                |                                                                                                    |                                                                                                    |
|                                                | Gateways                |                                                                                                    |                                                                                                    |
|                                                | Certificates & KeyPairs |                                                                                                    |                                                                                                    |
|                                                | Resources               |                                                                                                    |                                                                                                    |
|                                                |                         |                                                                                                    |                                                                                                    |
|                                                |                         |                                                                                                    |                                                                                                    |
|                                                |                         |                                                                                                    |                                                                                                    |
|                                                |                         |                                                                                                    | Cancel Save                                                                                                    |
|                                                |                         |                                                                                                    |                                                                                                    |

11. On the Connection Details page, click **Download Metadata**.

SALES: www.beyondtrust.com/contact SUPPORT: www.beyondtrust.com/support DOCUMENTATION: www.beyondtrust.com/docs

10

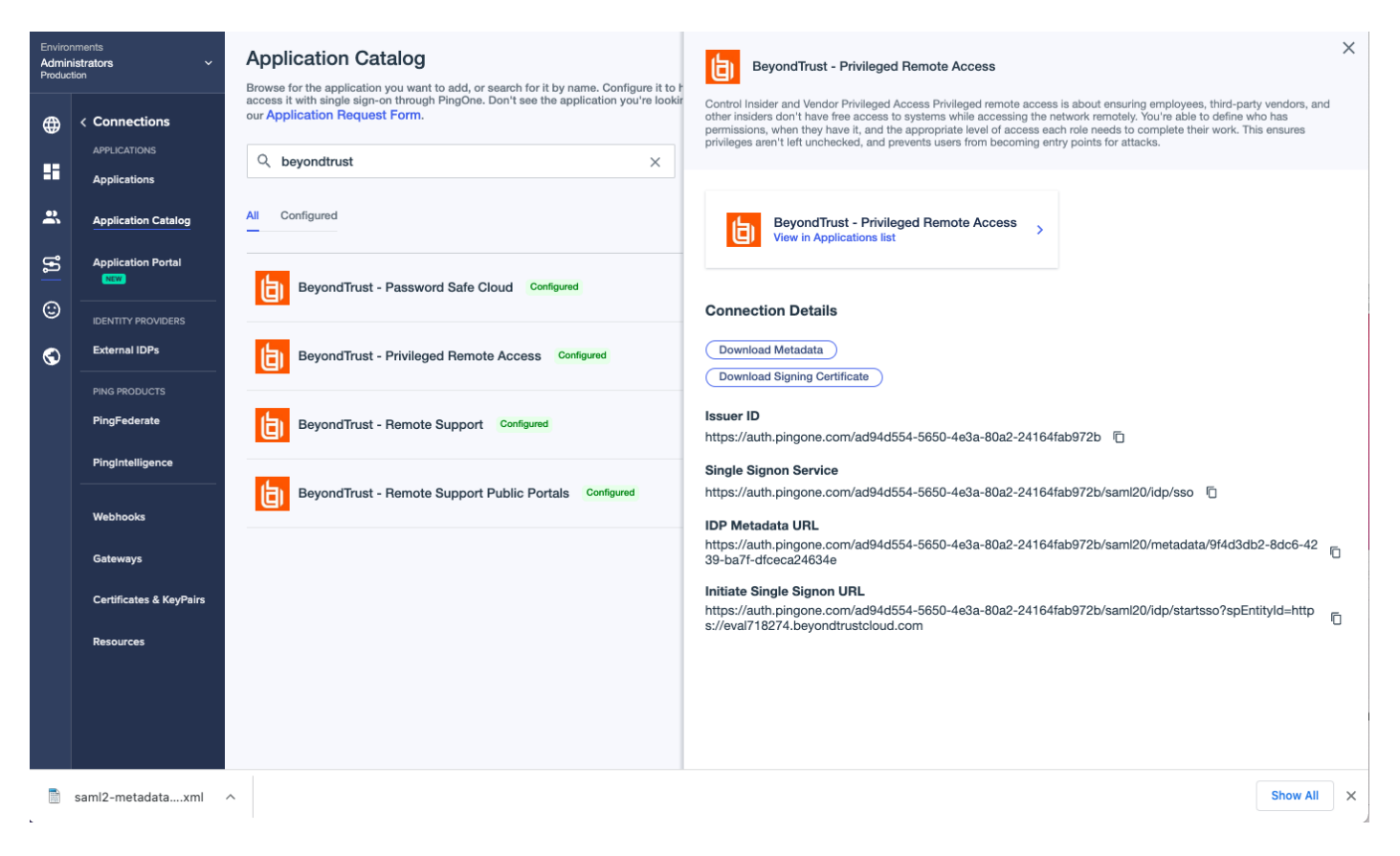

12. Continue the configuration in BeyondTrust Privileged Remote Access.

SALES: www.beyondtrust.com/contact SUPPORT: www.beyondtrust.com/support DOCUMENTATION: www.beyondtrust.com/docs

#### **Configure Privileged Remote Access for PingOne**

Follow these steps to create a new SAML Provider for Ping Identity PingOne.

- 1. Log in to BeyondTrust Privileged Remote Access.
- 2. Click Users & Security on the left menu, and then click the Security Providers tab.
- 3. Click Add and select SAML.
- 4. Enter a name to identify this provider, such as SAML2.

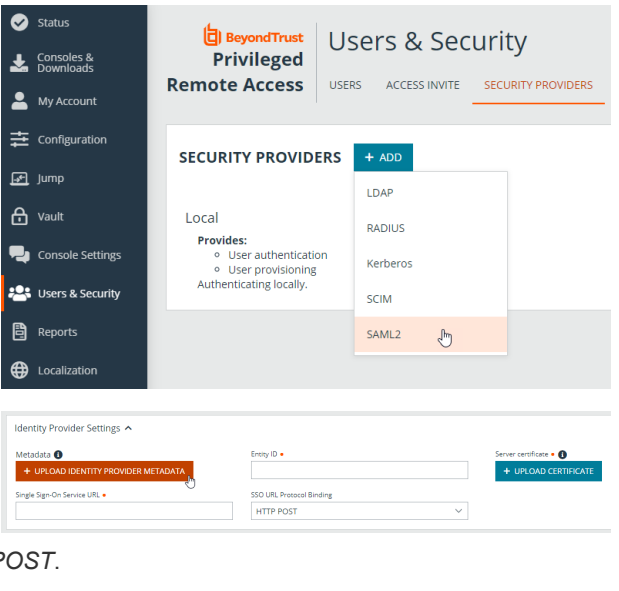

- 5. Under Identity Provider Settings, click UPLOAD IDENTITY PROVIDER METADATA.
- 6. Browse to the metadata file downloaded from PingOne and select it.
- The Single Sign-On Service URL and the Entity ID are populated by the metadata file. Leave the SSO URL Protocol Binding as HTTP POST.
- 8. Select the Available Groups and Default Group Policy.
- 9. Click **SAVE** at the top of the screen.

| bokup Groups                      | Group Lookup Attribute Name 🚯                                                | Delimiter 🚯                                   | Available Groups |  |
|-----------------------------------|------------------------------------------------------------------------------|-----------------------------------------------|------------------|--|
| Lookup groups using this provider | Groups                                                                       |                                               | Iram-a           |  |
|                                   | if left blank, SAML users must be r<br>policies after their first successful | nanually assigned to group<br>authentication. |                  |  |
| efault Group Policy • 🚯           |                                                                              |                                               |                  |  |

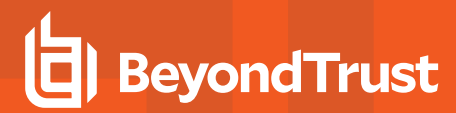

PingOne supports Identity Provider(IdP) initiated Single Sign-On, via a direct link or the Apps portal for Users. Privileged Remote Access supports Service Provider(SP) initiated Single Sign-On. On the login page, click **Use SAML Authentication** for SP initiated SSO.

| Privileged Remote Access          |
|-----------------------------------|
| Administrative Interface          |
| PLEASE LOG IN                     |
| Username                          |
| Password                          |
| LOG IN<br>Use SAML Authentication |

SAML Users are managed by the Identity Provider, which is PingOne.

| Status             | BeyondTrust<br>Privileged | Users & Sec         | urity                        |                     |                          | 😫 Admin 🔻                |
|--------------------|---------------------------|---------------------|------------------------------|---------------------|--------------------------|--------------------------|
| Configuration      | Remote Access             | USERS ACCESS INVITE | SECURITY PROVIDERS           | VENDORS SESSION POL | ICIES GROUP POLICIES     | KERBEROS KEYTAB          |
| Jump™              |                           |                     |                              |                     |                          |                          |
| H Vault            | USER ACCOUNTS             |                     |                              |                     |                          |                          |
| 🖳 Access Console   | Search Users 🚯            |                     | Security Pro                 | vider               |                          | 6                        |
| 📇 Users & Security | Q                         | ×                   | SAML                         |                     | ~                        | SYNCHRONIZE              |
| Reports            | 1 ltem                    |                     |                              |                     |                          |                          |
| 😥 Management       | Last Authenticated As     | Display Name 🔺      | Last Authentication Date     | Administrator       | Two Factor Authenticatio | n 🥺                      |
| Appliance          | albert.paul               | Albert Paul         | Wed, Jul 6, 2022 1:19 PM EDT | No                  | No                       | Ø 🗇                      |
|                    |                           |                     | 25                           | $\sim$              |                          | Showing items 1 - 1 of 1 |